# Guide Line

## Hardware: MIMXRT1170-EVK μC: MIMXRT1176DVMAA

## IDE: MCUXpresso

| Content |                                                 |
|---------|-------------------------------------------------|
| 1       | How to connect the FFC to 40-PIN MIPI connector |

#### 1 How to connect the FFC to 40-PIN MIPI connector

Step 1) Pull the black bar slightly out

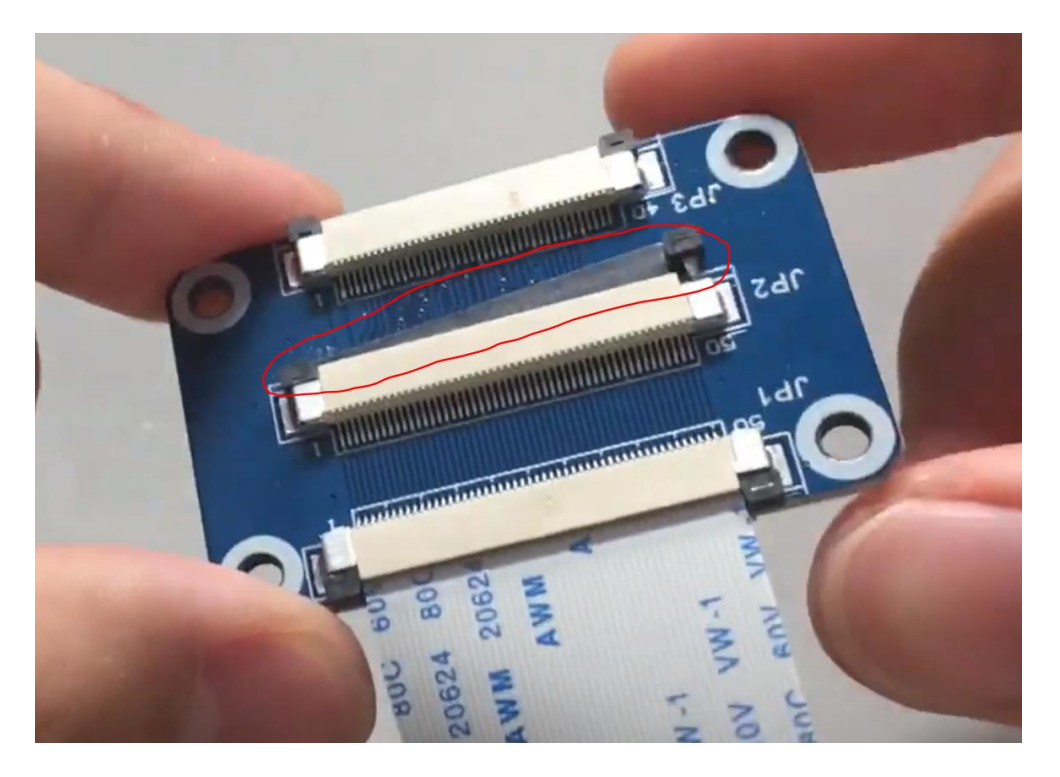

Step 2) Insert the FFC in to the slot gently

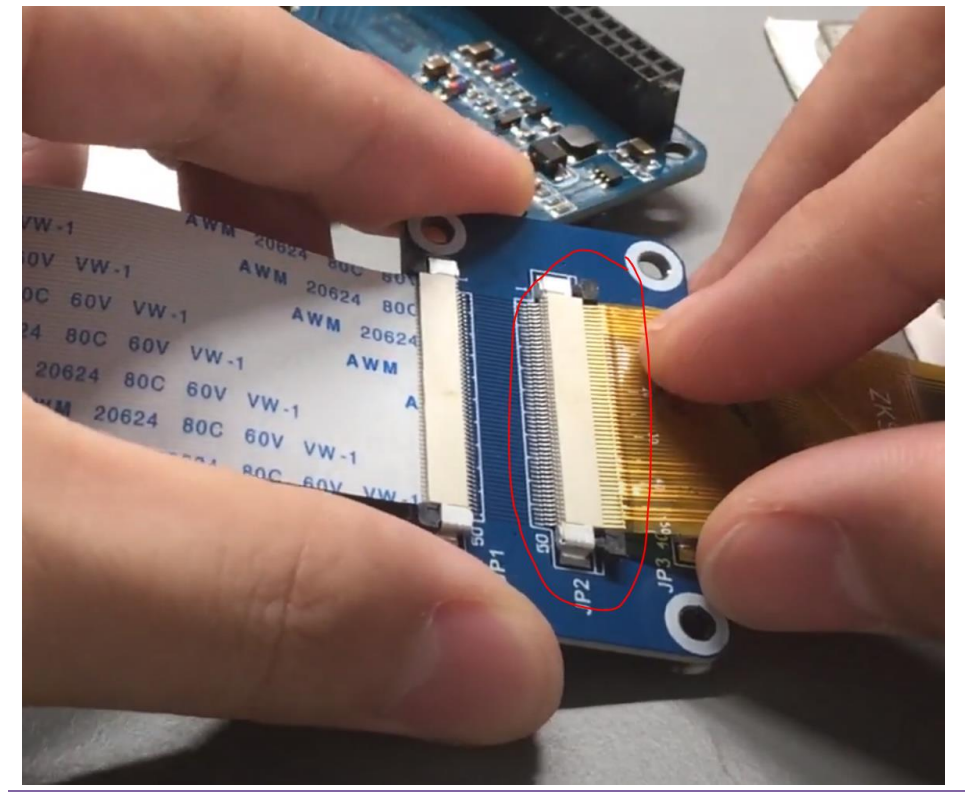

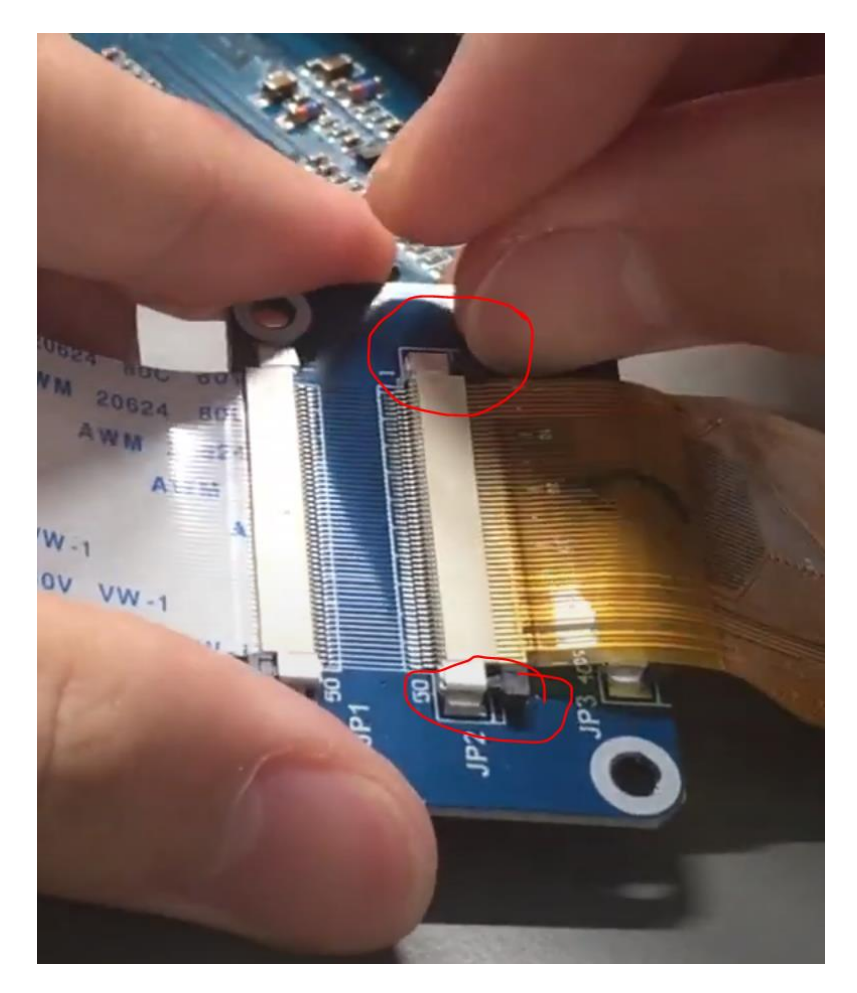

Step 3) push back the black bar slightly back, FFC is fixed

Reference: <u>https://www.youtube.com/watch?v=VwVnj\_USRMs</u>

#### 2 How to flash program via MIMX1170-EVK debugger into processor

Step1) connect the 5V Power line

Step 2) connect the USB

Step 3) turn on the power

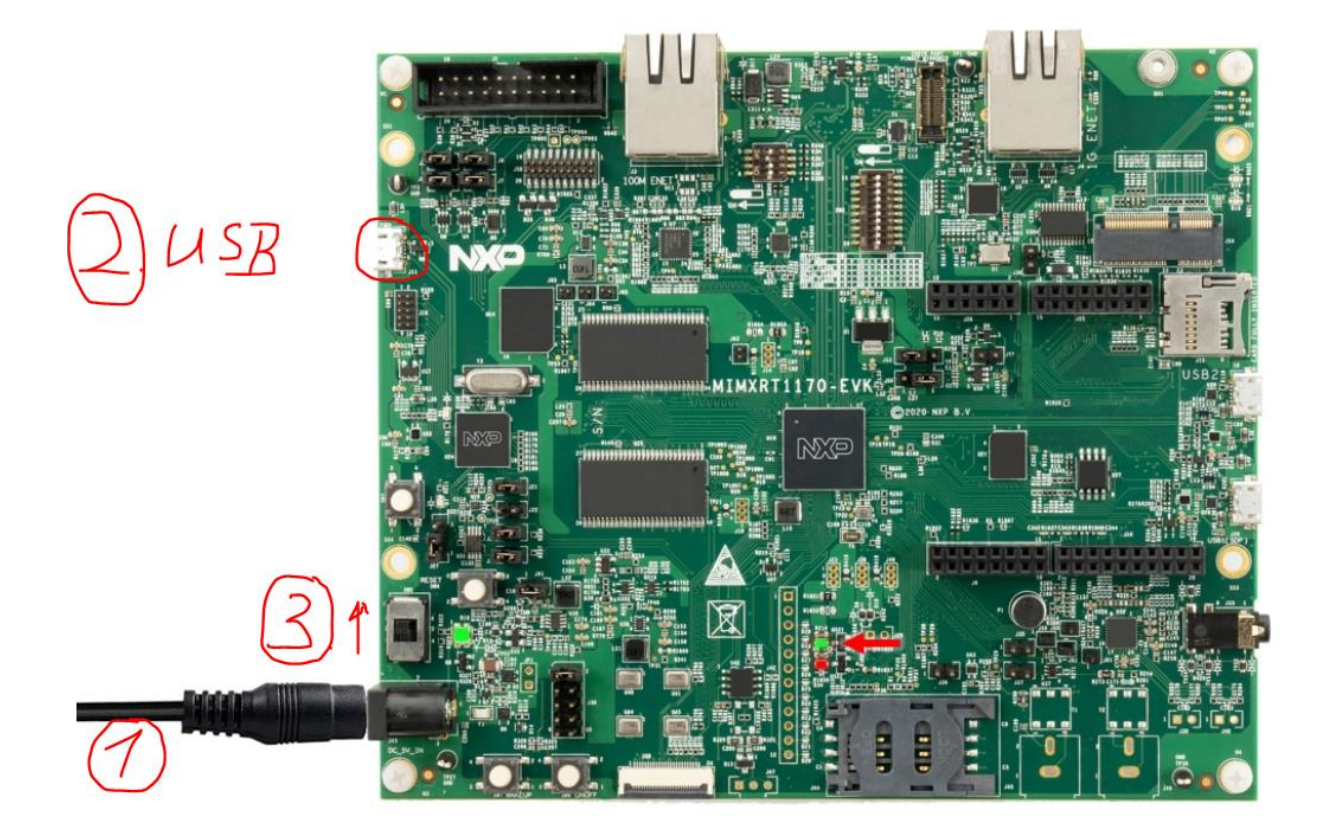

#### Step 4) Oen MCUXpressor IDE

#### Step 5) Prepare a project with code

#### Step 6) build it

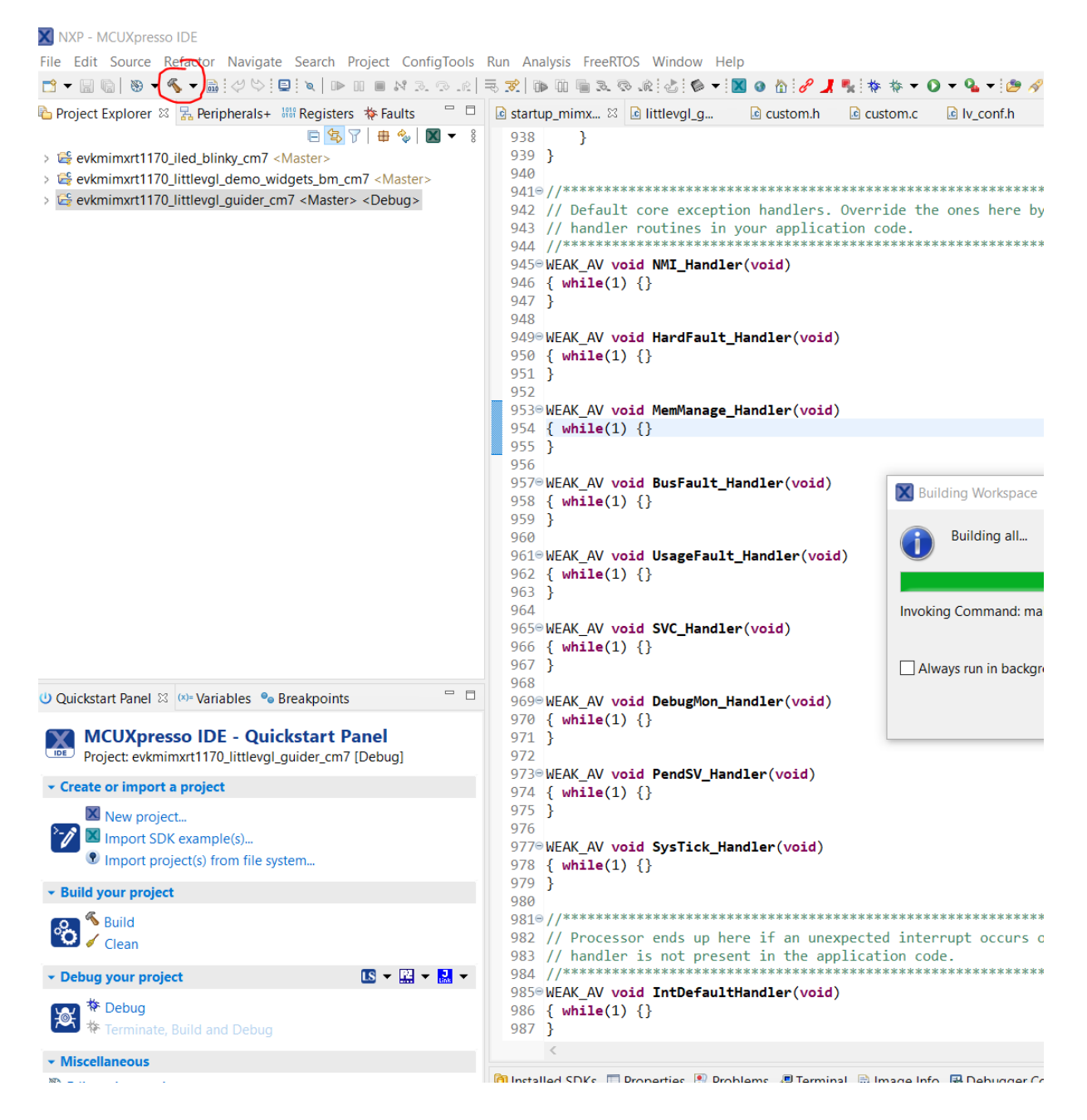

REV 1.0

Step 7) Click debug  $\rightarrow$  mean code automatically flashed into processor

| File Edit Source Refactor Navigate Search Project ConfigTools                                                                                                    | Run Analysis FreeRTOS Window Help                                    |
|----------------------------------------------------------------------------------------------------|----------------------------------------------------------------------|
| ↑. < % ■ 0. < <   < < < < < < < < < < < < < < < <                                                                                                    | ≂ ℤ  № Պ 🖷 ೩ 🥆 մՀ 🖗 ▾ 🛛 🛛 🟠 🔗 🦼 🍢 🔯 🌣 ▾ 🔾 ▾ '                        |
| 🍐 Project Explorer 🛛 🔀 Peripherals+ 🚟 Registers 🏘 Faults 💦 🗖 🗖                                                                                                    | 🖻 startup_mimx 🛛 🖻 littlevgl_g 🖻 custom.h 🔹 custom.c 🔹 l             |
| □       □       □       □       ■       ●       ■       ■       ●       ■       ■       ●       ■       ●       ■       ●       ■       ●       ■       ●       ■       ●       ■       ●       ■       ●       ■       ●       ■       ●       ■       ●       ■       ●       ■       ●       ■       ●       ■       ●       ■       ●       ■       ●       ■       ●       ■       ●       ■       ●       ■       ●       ■       ●       ■       ●       ■       ●       ■       ●       ■       ●       ■       ●       ■       ●       ■       ●       ■       ●       ●       ■       ●       ●       ■       ●       ●       ■       ●       ●       ●       ●       ●       ●       ●       ●       ●       ●       ●       ●       ●       ●       ●       ●       ●       ●       ●       ●       ●       ●       ●       ●       ●       ●       ●       ●       ●       ●       ●       ●       ●       ●       ●       ●       ●       ●       ●       ●       ● | <pre>938 } 939 } 940 941@//***********************************</pre> |